### How to sign in to your APS Google Drive account

# 1. Open the Google Drive App on your iPad. Click on Sign In.

If it is not on your iPad yet, go to the APS App Catalog and download it.

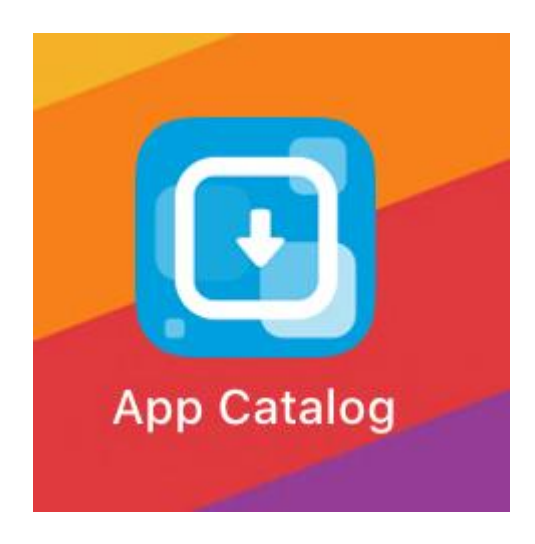

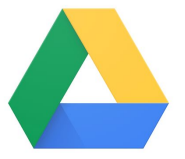

Google Drive

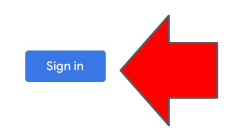

#### 2. If you see this screen, click Continue.

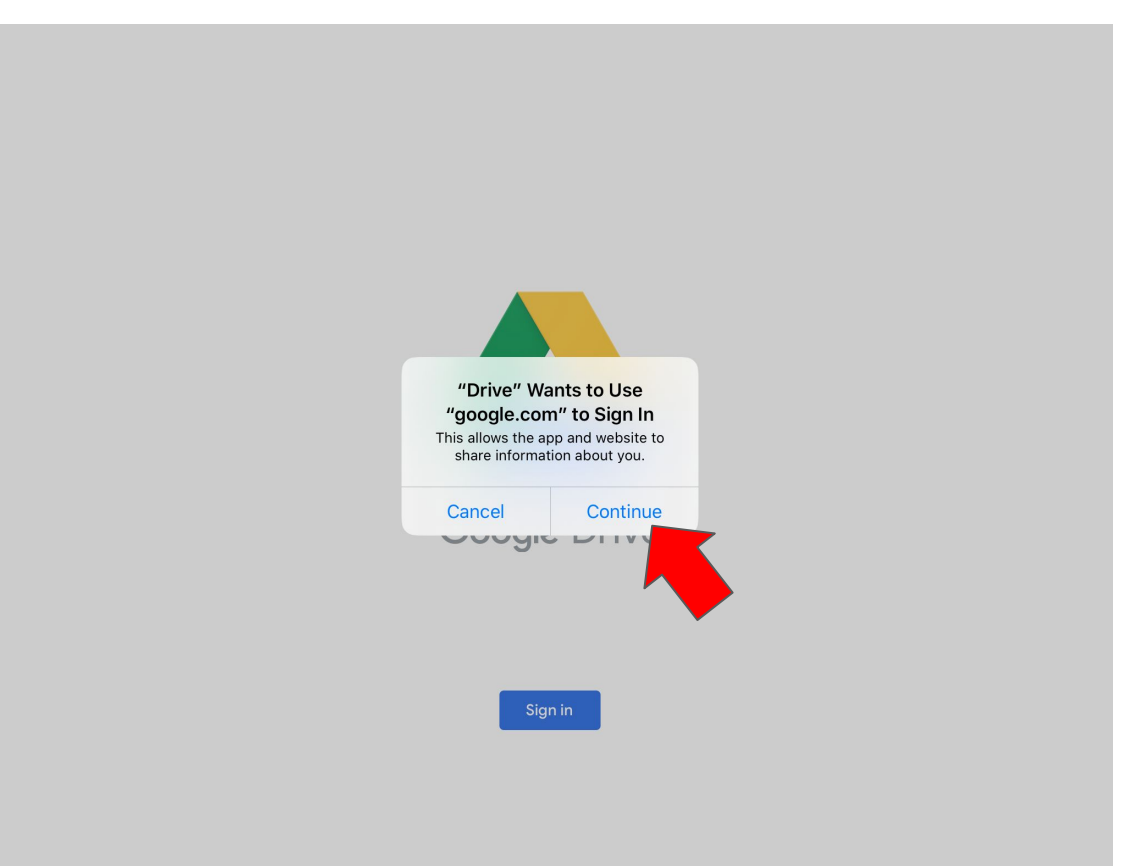

# 3. When you see this screen, type in your student ID number followed by @apsva.us (with no spaces).

See the example below.

#### If my student ID number is 123456, I would type:

123456@apsva.us

Type your ID number, not this fake one!

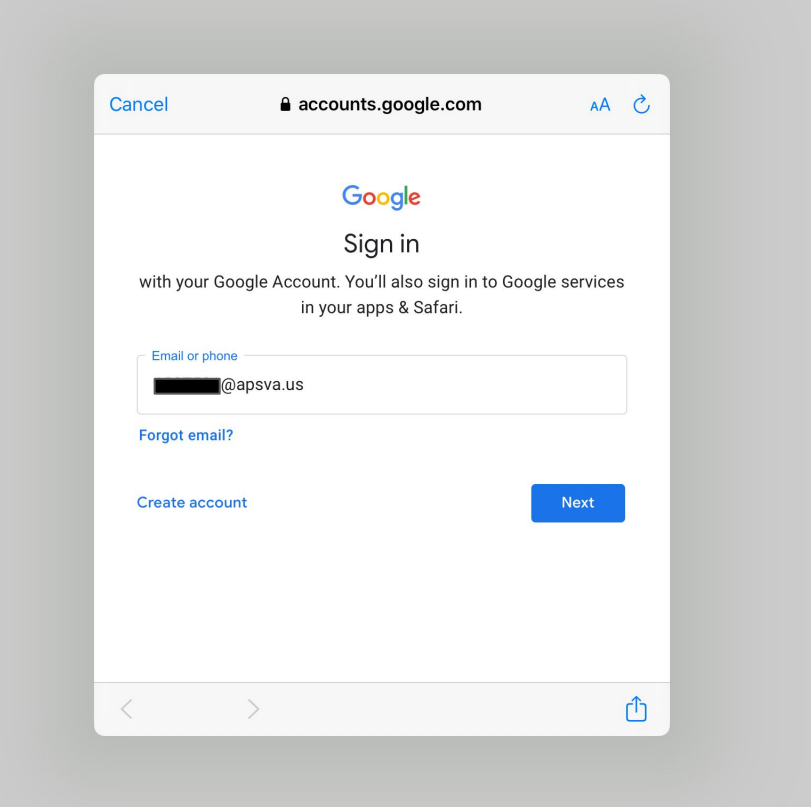

### 4. Type in your student ID in the top Username box and your APS password in the bottom box. Then click GO.

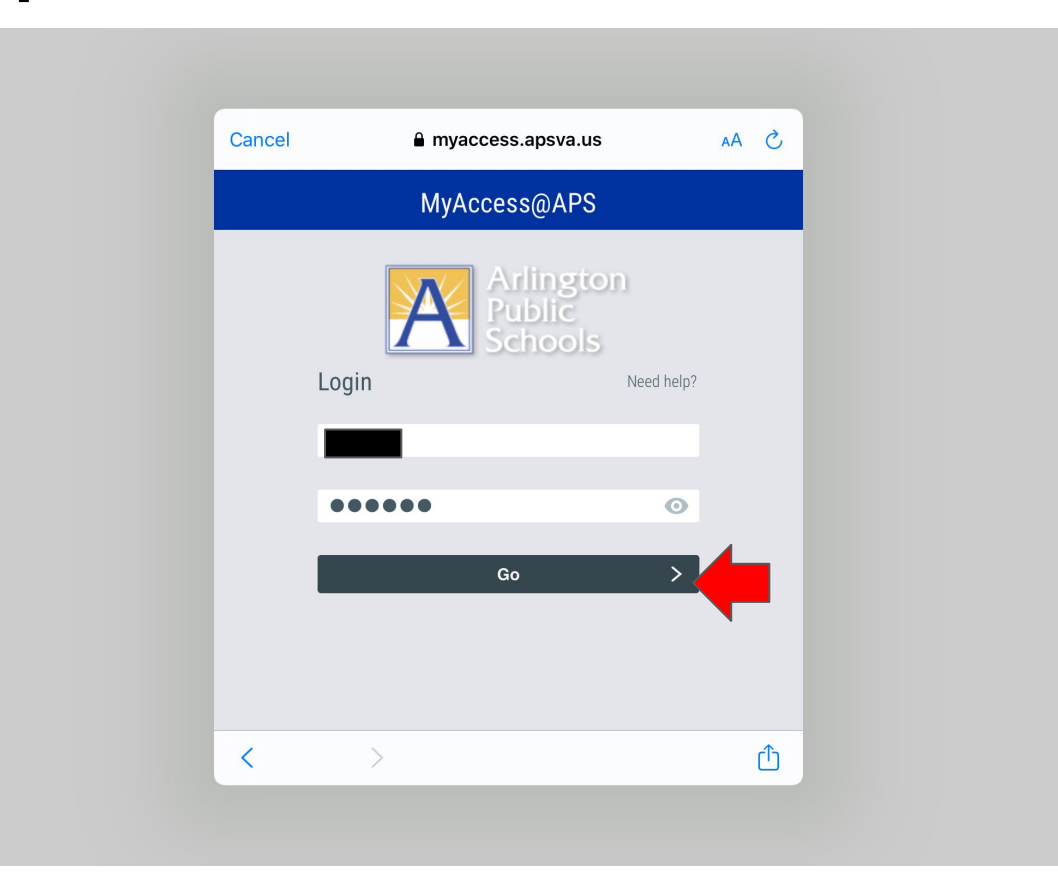